# **INTEGRER UN FICHIER DE PARTICIPANTS TIPO**

Si l'association ou la structure à un fichier avec la liste de ses participants, évitez la saisie manuelle en transférant les données du fichier dans Affiligue.org.

Si le fichier contient plus de colonnes (informations propre à l'association) il n'est pas nécessaire de les retirer avant d'importer le fichier car Affiligue.org ne pourra pas les importer.

## Sommaire

| Formalisme des demandes d'adhesion ufobox                                 | 1 |
|---------------------------------------------------------------------------|---|
| Le fichier                                                                | 1 |
| importation du fichier                                                    | 2 |
| Etape 1 : les activités pratiquées.                                       | 3 |
| Etape 2 : sélectionner le fichier avec les adhérents sur votre ordinateur | 3 |
| Etape 3 : vérification du schéma d'importation                            | 4 |
| Etape 4 : liste des adhérents pré-chargés à vérifier                      | 6 |
|                                                                           |   |

## FORMALISME DES TIPOS

Les titres de participation TIPO doivent respecter les procédures mise en place par l'Ufolep. Le téléchargement d'un fichier de participant vous évite une saisie manuelle fiche par fiche.

Les demandes de participants Tipo sont transmises par l'association ou la structure. En respect de la réglementation de protection des données personnelles (RGPD) les participants ont un droit d'accès à ces données.

### **LE FICHIER**

| 1  | Ma WebAFFLIGUE-IMPORT UFOLEP.csv |            |             |             |             |      |      |     |          |      |           |     |          |              |                       |               |         |
|----|----------------------------------|------------|-------------|-------------|-------------|------|------|-----|----------|------|-----------|-----|----------|--------------|-----------------------|---------------|---------|
|    | A                                | В          | C           | D           | E           | F    | G    | Н   | - I      | J    | K         | L   | M        | N            | 0                     | Р             | C       |
| 1  | Civilité                         | Nom        | Prénom      | Date_Naissa | Adr1        | Adr2 | Adr3 | Ср  | Ville    | Pays | Téléphone | Fax | Portable | Email        | Date du certificat de | Attestation d | le répo |
| 2  | M                                | Nom test 1 | Prénom test | 01/01/2000  | 3 rue récam | ier  |      | 750 | 07 PARIS |      | 492309208 |     |          | webaffiligue | 12/02/2018            | N             |         |
| 3  | MME                              | Nom test 2 | Prénom test | 01/01/2000  | 3 rue récam | ier  |      | 750 | 07 PARIS |      |           |     |          | webaffiligue | 12/02/2018            | N             |         |
| 4  | M                                | Nom test 3 | Prénom test | 01/01/2000  | 3 rue récam | ier  |      | 750 | 07 PARIS |      | 492309208 |     |          | webaffiligue | 12/02/2018            | N             |         |
| 5  | M                                | Nom test 4 | Prénom test | 01/01/2000  | 3 rue récam | ier  |      | 750 | 07 PARIS |      | 492309208 |     |          | webaffiligue | 12/02/2018            | N             |         |
| 6  | MME                              | Nom test 5 | Prénom test | 01/01/2000  | 3 rue récam | ier  |      | 750 | 07 PARIS |      |           |     |          | webaffiligue | 12/02/2018            | N             |         |
| 7  | MME                              | Nom test 6 | Prénom test | 01/01/2000  | 3 rue récam | ier  |      | 750 | 07 PARIS |      | 492309208 |     |          | webaffiligue | 12/02/2018            | N             |         |
| 8  | MME                              | Nom test 7 | Prénom test | 01/01/2000  | 3 rue récam | ier  |      | 750 | 07 PARIS |      | 492309208 |     |          | webaffiligue | 12/02/2018            | N             |         |
| 9  | M                                | Nom test 8 | Prénom test | 01/01/2000  | 3 rue récam | ier  |      | 750 | 07 PARIS |      | 492309208 |     |          | webaffiligue | 12/02/2018            | N             |         |
| 10 | MME                              | Nom test 9 | Prénom test | 01/01/2000  | 3 rue récam | ier  |      | 750 | 07 PARIS |      | 492309208 |     |          | webaffiligue | 12/02/2018            | N             |         |

Un fichier exemple est à votre disposition dans le menu « Tutoriels et procédures => Tutoriels pour apprendre Affiligue.org-Départemental : Menu « Affiliations et adhésions => Gestion des adhésions => importer un fichier d'adhérent »

Ce fichier contiendra les données suivantes :

- La première ligne contient les noms des colonnes
- Colonnes obligatoires : Civilité ou Sexe / Nom / Prénom / date de naissance/Adresse/Code postal/ville
- Colonnes optionnelles : Adr2 / Adr3 / Pays / Téléphone / Portable / Email
- Le format sera Excel ou .Txt ou .csv (avec ; comme séparateur des données)

Attention à l'enregistrement du fichier avec Open Office, le séparateur de colonne par défaut proposé • est la virgule. Avant d'enregistrer le fichier veuillez choisir le point virgule.

Attention à ne pas avoir de rupture dans la liste des adhérents.es (ligne blanche au milieu de votre fichier car l'association a effacer des adhérents)

| 1 | А        | В          | С           | D            | E            | F    | G    |
|---|----------|------------|-------------|--------------|--------------|------|------|
|   | Civilité | Nom        | Prénom      | Date_Naissa  | Adr1         | Adr2 | Adr3 |
|   | М        | Nom test 1 | Prénom test | 01/01/2000   | 3 rue récami | er   |      |
| L |          |            |             |              |              |      |      |
|   | М        | Nom test 3 | Prénom test | 01/01/2000   | 3 rue récami | er   |      |
|   | М        | Nom test 4 | Prénom test | 01/01/2000   | 3 rue récami | er   |      |
|   |          |            | n ( ) , , , | A4 /04 /0000 | · · ·        |      |      |

### **IMPORTATION DU FICHIER**

Le jour d'importation du fichier est mémorisé par Affilique.org. Cette date sera mémorisé dans la fiche des participants que vous allez intégrer.

Ouvrir le menu « Affiliations et adhésions => Gestion des adhésions => importer un fichier d'adhérent ». La fenêtre suivante apparait :

| SOCIO-CULTUREL: IMPORTER UN FICHIER D'ADHÉRENTS.ES 分 |                               |   |  |  |  |  |
|------------------------------------------------------|-------------------------------|---|--|--|--|--|
| Saison d'adhésion :                                  | 2019/2020 🔻                   |   |  |  |  |  |
| Importation :                                        | Adhérents Socioculturels 🔻    |   |  |  |  |  |
| Choisissez l'association<br>concernée :              | _                             | Ŧ |  |  |  |  |
| Date validation souhaitée :                          | 20/08/2019 Mettre aujourd'hui |   |  |  |  |  |

Affiligue.org peut proposer d'importer des adhérents culturels, des licenciés Ufolep et des licenciés Usep. Vérifier que « Importation » est sur « Participants Tipo ». Si ce n'est pas le cas, Affilique.org proposer une liste déroulante, choisissez dans la liste déroulante proposé « Licenciés Ufolep »

| $\longrightarrow$ | Participants C3-Tipo     |   |  |  |
|-------------------|--------------------------|---|--|--|
|                   | Adhérents Ufobox         |   |  |  |
|                   | Licenciés Ufolep         |   |  |  |
|                   | Licienciés Usep          |   |  |  |
|                   | Adhérents Socioculturels |   |  |  |
| Importation :     | Adhérents Socioculturels | × |  |  |
|                   |                          |   |  |  |

Sélectionner ensuite l'association Ufolep affiliée à laquelle seront rattachés les adhérents du fichier :

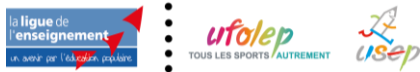

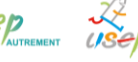

| Saison d'adhésion :      | 2019/2020 ~            |  |
|--------------------------|------------------------|--|
| Importation :            | Participants C3-Tipo ~ |  |
| Choisissez l'association |                        |  |
| concernee.               |                        |  |

Une fois l'association choisie, l'affichage de la fenêtre doit faire apparaitre les zones spécifiques à l'intégration d'un fichier d'adhérents pour cette association :

| DE PARTICIPANTS C3                                                                                                    | DE PARTICIPANTS C3-TIPO: IMPORTER UN FICHIER D'ADHÉRENTS.ES ☆                                                                                           |                      |  |  |  |  |  |
|----------------------------------------------------------------------------------------------------|----------------------------------------------------------------------------------------------------|----------------------|--|--|--|--|--|
| Saison d'adhésion :       2019/2020          Importation :       Participants C3-Tipo          Choisissez l'association concernée :       044001007 - TEST C3 TIPO PASCAL |                                                                                                    |                      |  |  |  |  |  |
| Date validation souhaitée :                                                                                                    | Date validation souhaitée : 20/08/2019 Mettre aujourd'hui                                                                                               |                      |  |  |  |  |  |
| TEST C3 TIPO PASCA                                                                                                    | TEST C3 TIPO PASCAL                                                                                                    |                      |  |  |  |  |  |
| Etape 1: toutes les personnes importé                                                                                                    | ées auront par défaut les activités proposée                                                                                                    | es par l'association |  |  |  |  |  |
| Etape 2: Sélectionnez le fichier .csv, .x                                                                                                    | ls ou .xlsx sur votre ordinateur                                                                                                    |                      |  |  |  |  |  |
| Importation du fichier                                                                                                    |                                                                                                    |                      |  |  |  |  |  |
| Fichier:                                                                                                    | Fichier:       Parcourir       Aucun fichier sélectionné.         Une fois le fichier sélectionné, cliquez sur ce bouton       Lire l'entête du fichier |                      |  |  |  |  |  |

Etape 1 : les activités pratiquées.

Par défaut, les participants TIPO pratiqueront toutes les activités proposées par l'association. Il n'y a pas de sélection à faire.

|  | Etar | pe 2 | : sél | ectionn | er le | fichier | avec | les | adhérents | sur | votre ord | inateur |
|--|------|------|-------|---------|-------|---------|------|-----|-----------|-----|-----------|---------|
|--|------|------|-------|---------|-------|---------|------|-----|-----------|-----|-----------|---------|

| Etape 2: Sélectionnez le fichier .csv, .xls ou | tape 2: Sélectionnez le fichier.csv, xls ou .xlsx sur votre ordinateur                                                     |  |  |  |  |
|------------------------------------------------|----------------------------------------------------------------------------------------------------|--|--|--|--|
| Importation du fichier                         |                                                                                                    |  |  |  |  |
| Fichier.                                       | Parcourir Aucun fichier sélectionné.<br>Une fois le fichier sélectionné, cliquez sur ce bouton<br>Lire l'entête du fichier |  |  |  |  |

Cliquer sur le bouton parcourir pour trouver le fichier sur votre ordinateur :

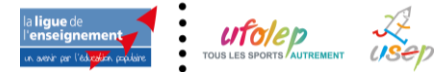

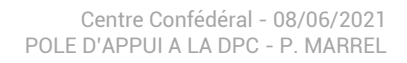

| 🍯 Envoi du fichier                                                                                                    |                                                                                                    |                                      | ×                                         |
|----------------------------------------------------------------------------------------------------|----------------------------------------------------------------------------------------------------|--------------------------------------|-------------------------------------------|
|                                                                                                    | Aide-Webaffiligue-Association > Importer_fichier > exemple de fichier web                                                  | ٽ ~                                  | Rechercher dans : exemple de $ {\cal P} $ |
| Organiser 🔻 Nouve                                                                                                    | au dossier                                                                                                    |                                      | III 🔹 💶 😮                                 |
| 📌 Accès rapide                                                                                                    |                                                                                                    | Modifié le                           | Type<br>Fichier CSV Microsof              |
| 🔲 Bureau 🗦                                                                                                    | WEBAFFILIGUE-IMPORT COLORELCSV                                                                                             | 11/10/2018 11:44                     | Fichier CSV Microso                       |
| <ul> <li>Téléchargements</li> <li>OneDrive</li> <li>Documents</li> <li>Images</li> <li>Affiliague</li> <li>Affiliation - doct</li> <li>OneDrive</li> <li>OneDrive</li> <li>Ce PC</li> <li>Réseau</li> </ul> | WEBAFFILIGUE-IMPORT_USEP_avec_classe_enseignant_(fichier_onde).csv     WEBAFFILIGUE-IMPORT_USEP_sans_classe_enseignant.csv | 04/08/2019 12:18<br>11/10/2018 11:45 | Fichier CSV Microso                       |
|                                                                                                    | <                                                                                                    |                                      | >                                         |
| No                                                                                                    | m du fichier : WEBAFFILIGUE-IMPORT UFOLEP.csv                                                                              |                                      | Tous les fichiers (*.*)  Ouvrir Annuler   |

Une fois sélectionner, cliquer sur le bouton OUVRIR.

#### Votre nom de fichier apparait a côté de FICHIER.

Cliquer maintenant sur le bouton « Lire l'entête du fichier » pour que Affiligue.org lise les données présente dans le fichier.

| tape 2: Sélectionnez le fichier .csv, xls ou .xlsx sur votre ordinateur |                                                                                                    |  |  |  |
|-------------------------------------------------------------------------|----------------------------------------------------------------------------------------------------|--|--|--|
| Importation du fichier                                                  |                                                                                                    |  |  |  |
| Fichier:                                                                | Parcourir WEBAFFILIGUE-IMPORT_USEP.csv<br>Une fois le fichier sélectionné, cliquez sur ce bouton<br>Lire l'entête du fichier |  |  |  |

Si Affiligue.org peut lire les données, la zone 3 «vérification du schéma d'importation » apparait.

Si cela ne fonctionne pas :

Si Affiligue.org affiche une page blanche c'est que votre fichier contient des données incorrectes dans une cellule du fichier. Cela survient quand on a supprimé des lignes ou des colonnes du fichier avant son importation dans affiligue.org. Dans ce cas, nous vous conseillons d'ouvrir votre fichier, sélectionner les données, et faire un copier-coller dans une feuille vierge. Enregistrez ce nouveau fichier au format « .csv avec séparateur ; ». Essayer à nouveau votre importation. Si cela ne fonctionne toujours pas, contacter votre comité départemental ou le service Affiliation de la Fédération qui pourra vous venir en aide.

Etape 3 : vérification du schéma d'importation.

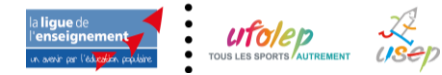

#### Etape 3: Vérification du schéma d'importation.

Le tableau ci-dessous présente:

- la colonne "Entête" : nom des colonnes sur la première ligne du fichier

 - la colonne "exemple": données présentes à partir de la 2eme ligne du fichier
 - la colonne "destination": elle permet d'indiquer une correspondance avant l'importation des données ((Nom => Nom, Prénom=> Prénom, etc). Pour que l'intégration fonctionne, vous devez indiquer les lignes à utiliser pour lire les données à importer. Il n'est pas obligatoire que toutes les colonnes est une

destination renseignée. Une fois les destinations choisies, cliquer en bas de la page sur le bouton « Lire les enregistrements »

| Fichier: WEBAFFILIGUE-IMPORT CULTURELCSV |                                       |                  |  |  |  |
|------------------------------------------|---------------------------------------|------------------|--|--|--|
| Entête                                   | Exemple                               | Destination      |  |  |  |
| Civilité                                 | м                                     | Sexe *           |  |  |  |
| Nom                                      | Nom test 1                            | Nom * ~          |  |  |  |
| Prénom                                   | Prénom test 1                         | Prénom *         |  |  |  |
| Date_Naissance                           | 01/01/2000                            | Date naissance * |  |  |  |
| Adr1                                     | 3 rue récamier                        | Adresse *        |  |  |  |
| Adr2                                     |                                       | Complément       |  |  |  |
| Adr3                                     |                                       |                  |  |  |  |
| Ср                                       | 75007                                 | Code postal *    |  |  |  |
| Ville                                    | PARIS                                 | Ville *          |  |  |  |
| Pays                                     |                                       | Pays 🗸           |  |  |  |
| Téléphone                                |                                       | Téléphone        |  |  |  |
| Fax                                      |                                       | - *              |  |  |  |
| Portable                                 |                                       | Portable         |  |  |  |
| Email                                    |                                       | Email            |  |  |  |
|                                          | 🗹 Lire l'ensemble des enregistrements | C Recommencer    |  |  |  |

La première colonne affiche les données de la 1<sup>ère</sup> ligne du fichier avec les noms des colonnes :

| Entête         | I |
|----------------|---|
| Civilité       | 1 |
| Nom            | t |
| Prénom         | F |
| Date_Naissance | ( |

La seconde colonne affiche un exemple des données saisies sur la seconde ligne du fichier :

| Exemple       |
|---------------|
| М             |
| Nom test 1    |
| Prénom test 1 |
| 01/01/2000    |

La troisième colonne affiche la destination des valeurs de chaque colonne du fichier :

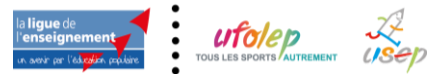

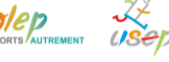

| Destination      |   |  |  |
|------------------|---|--|--|
| Sexe *           | ~ |  |  |
| Nom *            | ~ |  |  |
| Prénom *         | ~ |  |  |
| Date naissance * | ~ |  |  |

Affiligue.org peut avoir détecté certains noms de colonne. Vous devez vérifier que la destination de chaque colonne est correcte. En cas d'erreur corriger ou ajouter une destination :

| Entête         | Exemple       | Destination      |
|----------------|---------------|------------------|
| Civilité       |               | Sexe *           |
| Nom            | Nom test 1    | Nom *            |
| Prénom         | Prénom test 1 | Prénom *         |
| Date_Naissance | 01/01/2000    | Date naissance * |

Si le fichier contient plus de colonnes, il n'est pas nécessaire qu'elle est toute un choix de destination. Affiligue.org n'importera que les données des colonnes qui seront renseignées dans « Destination ».

Une fois que vous avez vérifié entête/destination, passez à l'étape 4 en cliquant en bas du tableau sur le bouton « Lire les enregistrements ».

| Date du certificat de visite médicale   | 12/02/2018                     | Date du certificat de visite médicale * | $\sim$   |
|-----------------------------------------|--------------------------------|-----------------------------------------|----------|
| Attestation de réponse au questionnaire | N                              | Attestion de réponse au questionnaire * | $\times$ |
|                                         | l'ensemble des enregistrements | Recommencer                             |          |

#### Etape 4 : liste des participants pré-chargés à vérifier

Affiligue.org va lire l'intégralité du fichier et vous afficher un tableau avec la liste des participants :

| Eta                                                                                                    | Etape 4: La Liste des enfants est pré-chargée, vous pouvez vérifier, modifier ou corriger les anomalies éventuelles. |               |      |         |             |             |        |
|----------------------------------------------------------------------------------------------------|----------------------------------------------------------------------------------------------------|---------------|------|---------|-------------|-------------|--------|
| La case à cocher en début de ligne permet de sélectionner ou exclure les enregistrements à intégrer.<br>Pour la colonne « Numéro » Si un enfant n'a été identifié comme déjà existant dans notre base de données la mention « nouveau » apparaît.<br>Quand vous avez terminé, cliquer en bas de la page sur le bouton « importer les éléments sélectionnés » |                                                                                                    |               |      |         |             |             |        |
| Cocher toutes les lignes                                                                                                    |                                                                                                    |               |      |         |             |             |        |
|                                                                                                    | Nom                                                                                                    | Prénom        | Sexe | Numéro  | Date naiss. | Classe      | Niveau |
|                                                                                                    | NOM TEST 1                                                                                                    | PRÉNOM TEST 1 | М    | Nouveau | 03/11/2015  | CLASSE<br>1 | PS     |
| $\checkmark$                                                                                                    | NOM TEST 2                                                                                                    | PRÉNOM TEST 2 | м    | Nouveau | 17/06/2015  | CLASSE      | PS     |

Si la liste contient des erreurs, elles seront mentionnées en rouge. Il faudra les corriger pour pouvoir intégrer le fichier.

Si vous avez terminé et que vous êtres prêt à intégrer les données, cliquez sous le tableau sur le bouton « Importer les données sélectionnés »

Un message vous demande de confirmer votre choix :

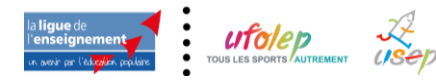

🗙 Fermer

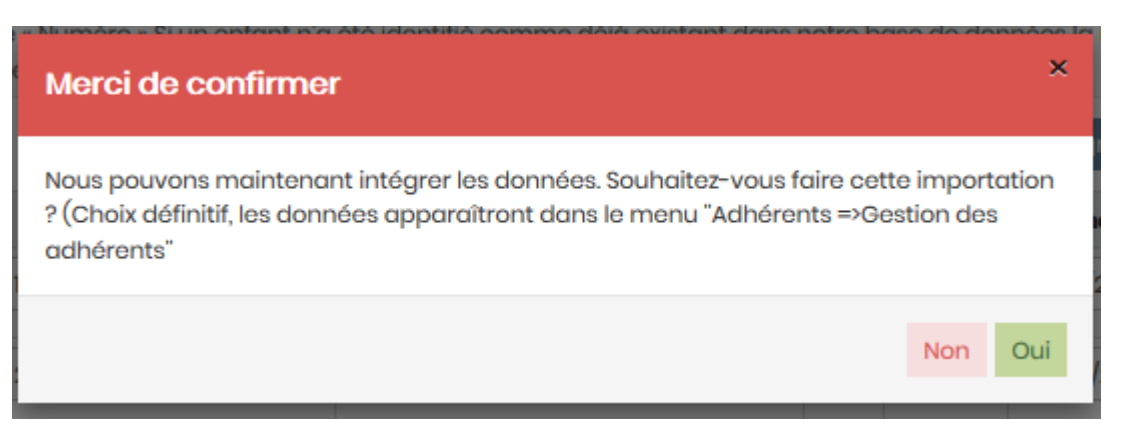

Si vous répondez OUI, un nouveau message vous confirme que les nouveaux participants sont enregistrées avec le comptage du nombre d'adhésion valdiée :

Informations

Importation réussie. 1 adhésions validés.

Vous pouvez éditer les titre de participation.

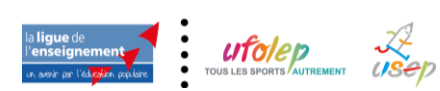